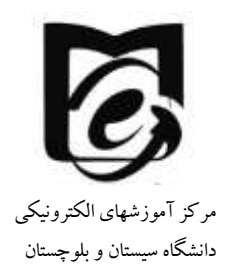

## راهنمای ورود به سامانه کمک آموزشی دانشگاه سیستان و بلوچستان

**1- بر روی لینک <u>http://vu.usb.ac.ir</u> کلیک کنید. صفحه زیر نمایش داده می شود.** 

| tor vulusblac.e/      |                                                                                                    |                                                                      | ×              |         | 2=      |      | R-    |   |
|-----------------------|----------------------------------------------------------------------------------------------------|----------------------------------------------------------------------|----------------|---------|---------|------|-------|---|
| iectronic Gourse ayst | em, sistan and baluchestan University                                                                                                    |                                                                      |                |         |         |      |       |   |
| GUTOATION             | انتشوریان و سنید میتودند از اینکه بای زیر اینکهای موبایی مولار را نتوه آند. در اینا این سنیت Cutationer را دراه و<br>پس از استان با سرورد، اند انتروز و وضه هور هود (داره اند علی فیست ایروس خود که در ان فیت تدریز را مارها، تقدر | Webserie to Decision: Course System of Sea<br>Balantastan University |                |         |         | 2010 |       |   |
| e Comes               | لسفة الترويدن                                                                                                    | Received                                                             | 10             |         |         |      |       |   |
|                       | https://wenapps.ii/apprcom.micodle.moodkmvbHi                                                                                                    | 138.5%                                                               |                |         |         |      |       |   |
| INCOME LIGHTERS       | https://play.goople.com/store/apps/details?id+com.moodle.moodlemobile                                                                                                    |                                                                      |                |         |         |      |       |   |
| Part Secondar (i)     | 105                                                                                                    | CALENDA                                                              | 10             |         |         |      |       |   |
|                       | https://apps.apple.com/applmondle-mitble/af633399983                                                                                                    | (A)                                                                  |                | . bib   | 100 100 | ñ    |       |   |
|                       | Course categories                                                                                                    | 34                                                                   | -              | Max.    | 10.1    | Peet | 10.00 | 1 |
|                       | 8 Equation 1                                                                                                    |                                                                      | - 51           | 4       | 4       | 14   | 14    | l |
|                       | <ul> <li>Miscellaneous m</li> </ul>                                                                                                    | 24                                                                   |                |         | 6       | 2    | 3     |   |
|                       | Electrical and Computer Engineering                                                                                                    | _                                                                    |                |         |         | -    | ni.   |   |
|                       | Mathematics as                                                                                                    | L CICLIN)<br>Unior                                                   |                |         |         |      |       |   |
|                       | • Engineering m                                                                                                    | 12-                                                                  |                |         |         |      |       |   |
|                       | Managementar                                                                                                    | *340                                                                 | wine           |         |         |      |       |   |
|                       | + Science m                                                                                                    | 23.8                                                                 | and the second | ** **** | -       |      |       |   |
|                       | Chamistry as                                                                                                    |                                                                      |                | É.      | 22 H    |      |       |   |
|                       | physics a                                                                                                    |                                                                      | _              | 12      |         |      | _     |   |
|                       | + Economy an                                                                                                    |                                                                      |                |         |         |      |       |   |
|                       | آموزش کارکلال و استید <sub>ا</sub> س ،                                                                                                    |                                                                      |                |         |         |      |       |   |
|                       | Literature                                                                                                    |                                                                      |                |         |         |      |       |   |

- **۲- اساتید محترم با کد ملی به عنوان نام کاربری و کلمه عبور وارد شوند. (لازم به ذکر است** اساتیدی که قبلا در این سامانه نام کاربری و کلمه عبور داشتهاند با همان نام کاربری قبلی خود وارد شوند.) و بر روی log in کلیک کنید.
- ۳-دانشجویان از شماره دانشجویی به عنوان نام کاربری و کد ملی به عنوان کلمه عبور استفاده نمایند و بر روی log in کلیک کنید.
- ۴- در صورت هرگونه مشکل در ورود به سایت در ساعات اداری با شماره ۳۱۱۳۶۸۵۸ تماس بگیرید.
  - ۵- پس از ورود در سامانه

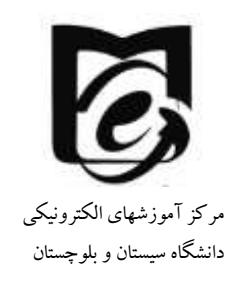

- از کوشه سمت راست و بالا (در زبان فارسی)و یا گوشه سمت چپ و بالای صفحه میتوانید زبان مورد نظر را انتخاب کنید. (بهتر است زبان فارسی را انتخاب نمایید زیرا ادامه آموزشها بر اساس زبان فارسی میباشد.)
- در سمت چپ بلوک راهبری قرار دارد (در قسمت درس های من نام مخفف دروس
   که برای دروس جدید ایجاد شده کد درس در سامانه گلستان می باشد)
  - در بلوک میانی لیست دروس مربوط به خود را ملاحظه میفرمایید.
  - در گوشه بالا سمت چپ می توانید از سیستم پیام رسانی استفاده کنید.

| مشاهد بيام ها                                                                                                    |                                                                                                    | 🐼 VV 🖘 سيدين<br>التعاب (لين                                                                                                    |
|----------------------------------------------------------------------------------------------------|----------------------------------------------------------------------------------------------------|----------------------------------------------------------------------------------------------------|
| تغيير مشخصات فردى                                                                                                    | ئىگاد سىيىتان و بلوچىتان                                                                                                    | سيستم كمك آموزشي الكترونيكي داتنا                                                                                                    |
| به میدود می ایند ایر در مشاه میدر و بیدی بود مید<br>ایند می رامند<br>مسلح                                                                                                    | ماشهویان و نسایه ممکره میترانند از تیکنه های زین ایتیکیانی موجلی موالی را دانلوا، علقه، علی بینه اینی میکره مور و درده و<br>چین از اصلی به سرور، علی طرور در و طلبه عبور طوره او ارد اعظر سیسی نیسته دروس طود که در آن کینه ایتر دارد اماضافه عظر<br>اسطه اندرویه در:<br>https://www.gos.uriopol.com.uscolia emocilismabile | رامری<br>میں<br>۱۹۹۹ میں<br>۱۹۹۹ میں<br>۱۹۹۹ میں                                                                                                    |
|                                                                                                    | tatpezipiap.googla.com/atenziagas/datati/tamusa.arcoda.macdamobila<br>302                                                                                                    | bell 1<br>Vecele 1<br>sociatory 1<br>Designa 1                                                                                                    |
| 10 10 10 10 10 10 10<br>10 10 10 10 10 10<br>10 10 10 10 10 10<br>10 10 10 10 10 10<br>10 10 10 10 10<br>10 10 10 10 10<br>10 10 10 10 10 10<br>10 10 10 10 10 10 10<br>10 10 10 10 10 10 10 10<br>10 10 10 10 10 10 10 10<br>10 10 10 10 10 10 10 10<br>10 10 10 10 10 10 10<br>10 10 10 10 10 10 10 10<br>10 10 10 10 10 10 10 10<br>10 10 10 10 10 10 10 10 10<br>10 10 10 10 10 10 10 10 10 10<br>10 10 10 10 10 10 10 10 10 10 10 10 10 1 | درمن های من<br>10 تست<br>سن عنونه وسط                                                                                                    | start +<br>touts +<br>HER Con +<br>Tout or +<br>Tout or +                                                                                                    |
|                                                                                                    | ry اموزش امکثان ساملنه کمک آمرزشی<br>۱۹۰۰ موزش امکثان ساملنه کمک آمرزشی<br>۱۹۰۰ - Hant Jona Market Balance (Mark Paper)<br>۱۹۰۰ - Hant Paper)                                                                                                    | Controlling a                                                                                                    |
|                                                                                                    | دې لملېت پارېگاره داده<br>اهمان کېږې د دانه                                                                                                    | and the second second s |

۶- بر روی درس مورد نظر کلیک کنید و وارد محیط درس شوید. ۷- درس آموزش امکانات سامانه کمک آموزشی شامل برخی فایلهای آموزشی میباشد، که میتوانید از مطالب آن استفاده نمایید. سعی میشود تا همه اساتید دروس در آن نیز ثیت شوند.